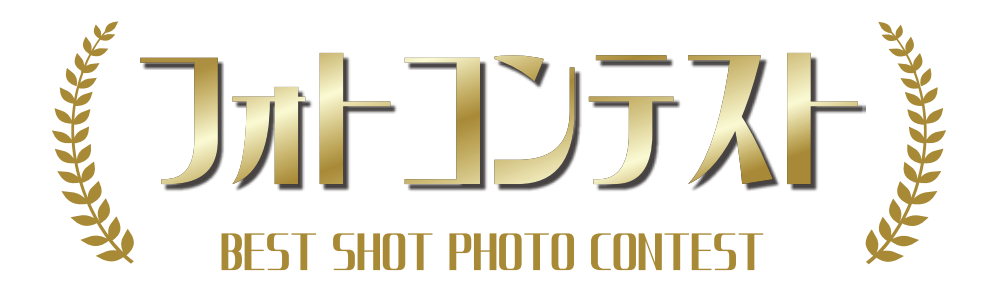

操作マニュアル

【ご注意】

「フォトコンテスト」は「PHOTO SCREEN」で飛ばした写真を使用して、 コンテスト形式で写真をスクリーンに映し出す機能です。 「フォトコンテスト」単体でのご使用は出来ません。

【1章】PC操作方法 ・・・・・・・・・ 2【2章】 タブレット操作方法 ・・・・・・・ 3

## 【1章】PC操作方法

■フォトコンテスト準備

フォトコンテストはフォトスクリーンに使用している PC と他に、操作用のタブレットが必要です。

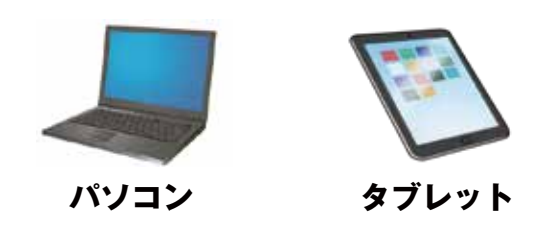

【パソコン側準備】

1 インターネットブラウザから、下記アドレスにアクセスしてください。 https://hss-be3.com/webps/photocontest\_login.html

2 パスコードを入力して START ボタンを押してください。

指定されたパスコードを入力 パスコード Startボタンを押してください。 ▶ START

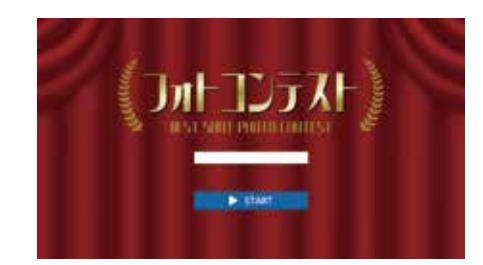

3 画面上部の「開始」を押して待機画面にします。

タブレット側の準備が完了したら、スクリーンに映してください。 以降はタブレット側の操作で進行します。

【パソコン側終了】

**Ⅰ**▶ 「総合結果」が表示されたら、スクリーンとの接続を切ります。

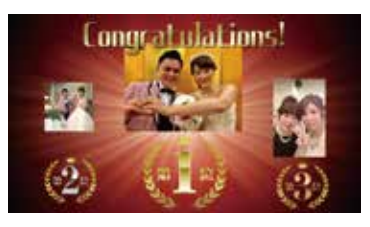

2 「ESC」キーで全画面を終了して、ブラウザを閉じて下さい。

## 【2章】タブレット操作方法①

【タブレット側準備】

タブレットのホーム画面にある「フォトコンテスト」アイコンをタップする。 または以下のアドレスにブラウザからアクセスする。

https://hss-be3.com/photoscreen/contest.php

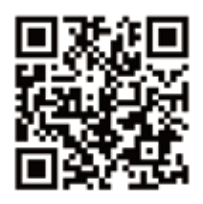

2 パスコードを入力してログインボタンを押す。

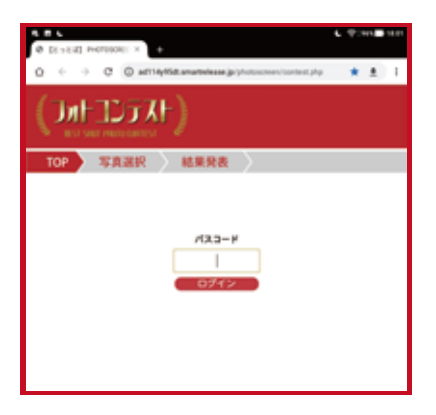

## 以降、PC 側は「待機画面」にしてタブレットのみでの操作となります。

【写真選択、結果発表について】

写真の選択は主旨や目的に合わせて、新郎新婦や主催者にお願いします。 結果発表の操作は、選択した方か会場のスタッフにお願いします。

## 【2章】タブレット操作方法②

【写真選択方法】

「ギャラリー」から第1位~第3位までの写真を選んでください。

1 「ギャラリー」から選びたい写真をタップします。

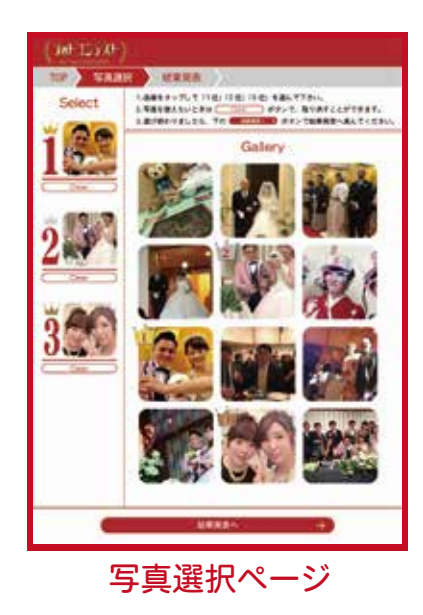

2 写真がポップアップするので、順位を選んでボタンをタップします。 選ばれた写真は左の枠に表示されます。

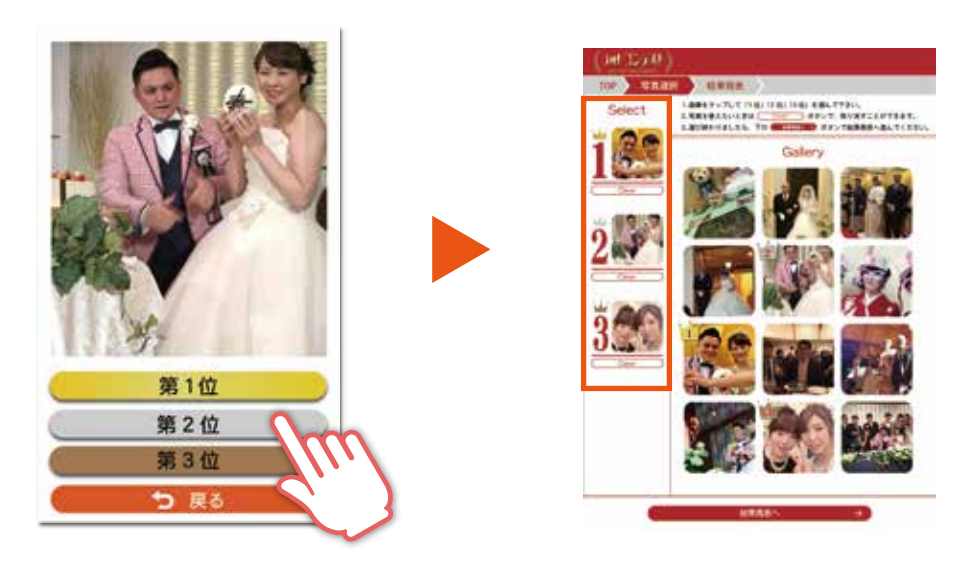

2 1位~3位を選んだ後、発表画面ボタンで結果発表画面に移動します。

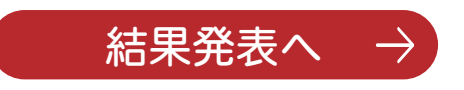

【結果発表操作方法】

注:結果発表が始まると写真の変更はできません。 写真を選びなおしたい時は、セレクトの下にある「戻る」ボタンで選択画面に戻る事ができます。

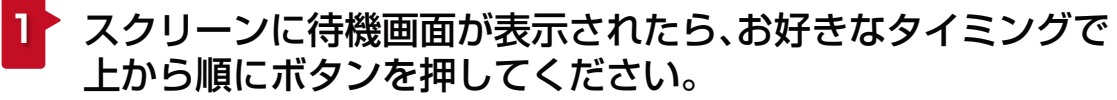

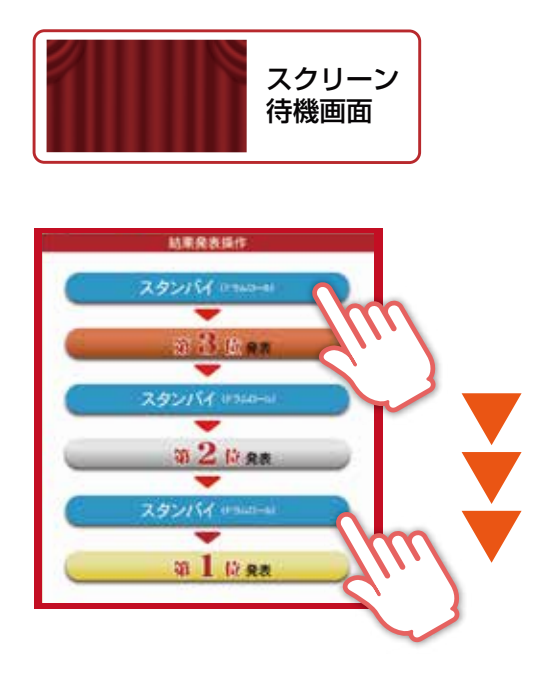

| TOP 穿真譜                                  | R MRRA                                                                                 |
|------------------------------------------|----------------------------------------------------------------------------------------|
| Select                                   | (IRTER)                                                                                |
| "AA                                      | <ul> <li>スクリーンに特徴事業が表示されたら、お好きなタイミングで上から際にアダンを<br/>押してください。スクリーンに結果が表示されます。</li> </ul> |
|                                          | (#1.#) 6655                                                                            |
| Our )                                    | 結果免表操作                                                                                 |
| 2                                        | スタンパイ いっしつール                                                                           |
|                                          |                                                                                        |
|                                          | 5 3 (kee                                                                               |
| <u>3</u>                                 | -                                                                                      |
|                                          | スタンパイ いついつール                                                                           |
|                                          | •                                                                                      |
|                                          | 第 <b>2</b> 位 発表                                                                        |
|                                          | -                                                                                      |
| 「「「「「」」」、「」」、「」」、「」、「」、「」、「」、「」、「」、「」、「」 | スタンバイ (1940-4)                                                                         |
|                                          | -                                                                                      |
|                                          | 98 1 (A ##                                                                             |
|                                          |                                                                                        |

結果発表ページ

2 ボタンを押したタイミングで、スクリーンにそれぞれ選ばれた写真が 表示されます。

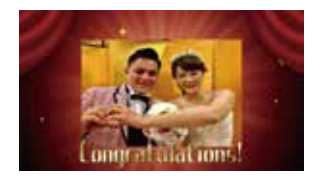

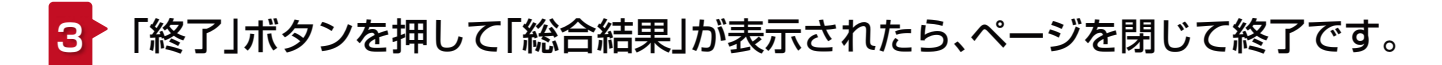

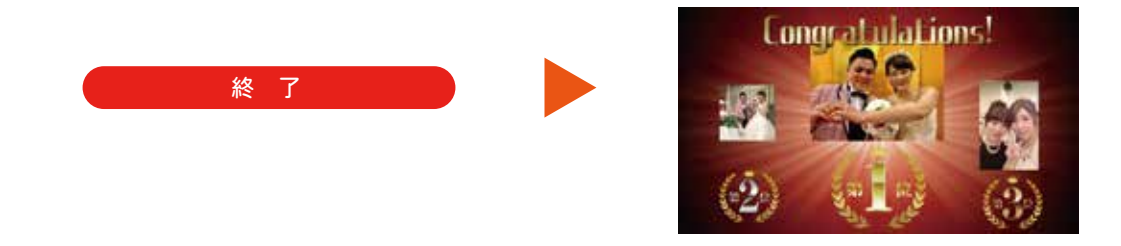